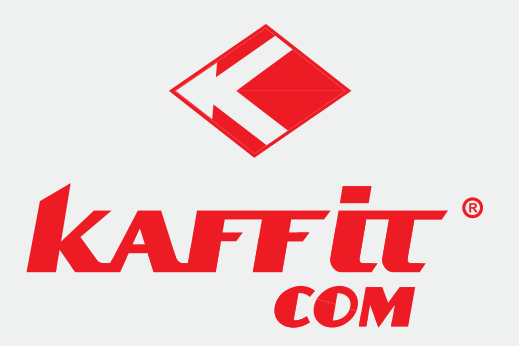

# Коммерческая автоматическая кофемашина

# Модель E30/E30B/E30T

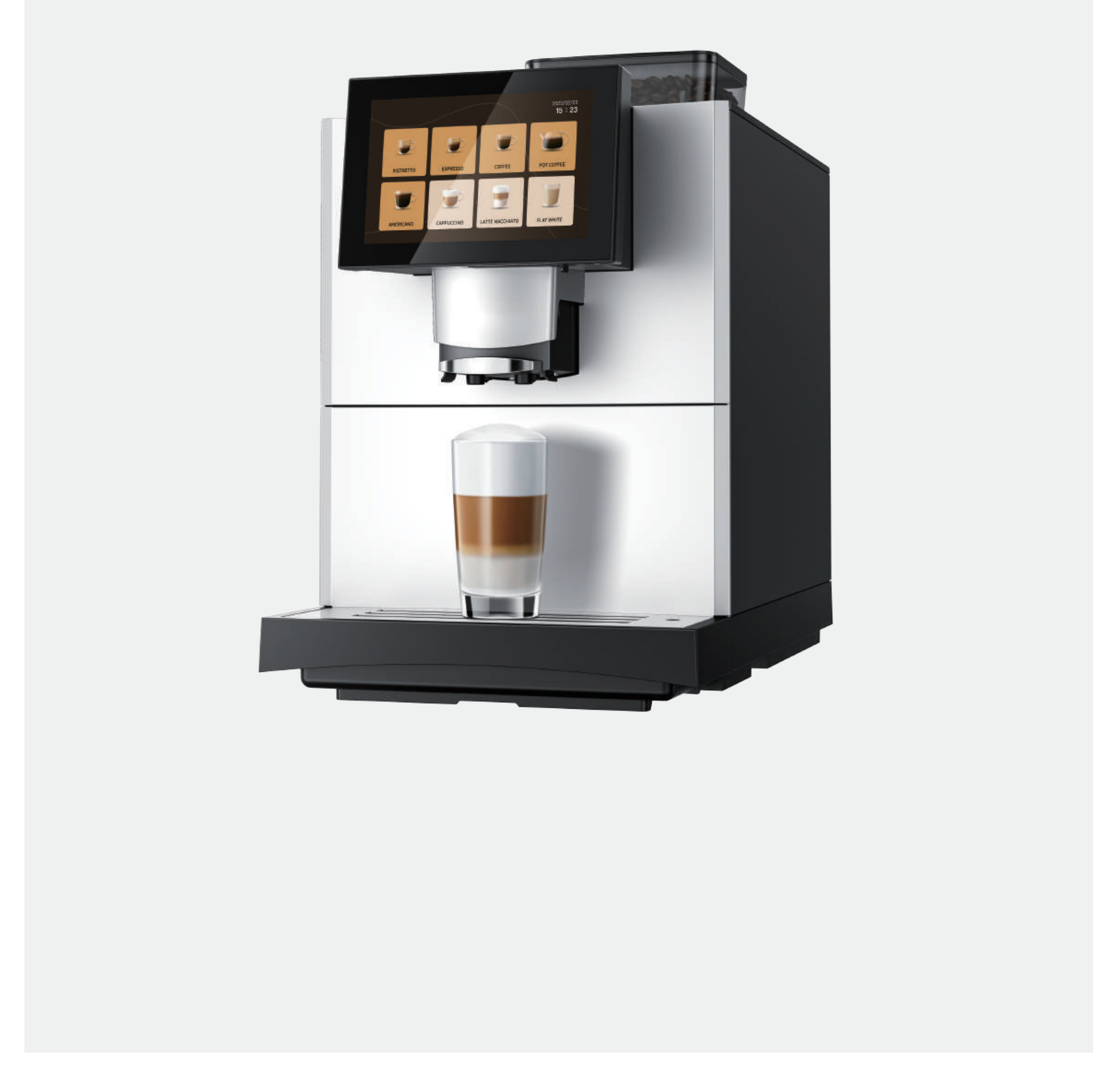

# Содержание

|   | 1 Правила безопасности                                      | 01 |
|---|-------------------------------------------------------------|----|
|   | 1.1 Правильная эксплуатация                                 | 01 |
|   | 1.2 Необходимые условия для использования кофемашины        | 01 |
|   | 1.3 Пояснения к символам безопасности                       | 02 |
|   | 1.4 Общие вопросы безопасности при использовании кофемашины | 02 |
|   | 2 Описание кофемашины                                       | 05 |
|   | 2.1 Обзор кофемашин                                         | 05 |
|   | 2.2 Интерфейс экрана                                        | 06 |
|   | 2.3 Комплектация поставки                                   | 08 |
| _ | 2.4 Технические данные                                      | 09 |
|   | 3 Установка                                                 | 11 |
|   | 3.1 Советы по установке                                     | 11 |
|   | 3.2 Размеры                                                 | 11 |
|   | 3.3 Место установки                                         | 12 |
|   | 3.4 Электрическое подключение                               | 12 |
|   | 3.5 Подключение к водопроводу                               | 12 |
|   | 4 Первый старт                                              | 14 |
|   | 4.1 Заполнение емкостей кофемашины                          | 14 |
|   | 4.2 Настройка программы первоначального запуска             | 14 |
|   | 5 Описание операций                                         | 14 |
|   | 5.1 Заполнение бункера для кофейных зерен                   | 14 |
|   | 5.2 Наполнение бака водой                                   | 15 |
|   | 5.3 Подключение молока                                      | 15 |
|   | 5.4 Запуск кофемашины                                       | 16 |
|   | 5.5 Приготовление напитков                                  | 16 |
|   | 5.6 Установка крупности помола                              | 18 |
|   | 6 Настройка программы                                       | 18 |
|   | 6.1 Доступ к меню                                           | 18 |
|   |                                                             |    |

# Содержание

|   | 6.2 Дерево меню настройки программ                                      | 19 |
|---|-------------------------------------------------------------------------|----|
|   | 6.3 Техническое обслуживание                                            | 19 |
|   | 6.4 Напитки                                                             | 21 |
|   | 6.5 Настройки системы                                                   | 25 |
|   | 6.6 Панель управления                                                   | 27 |
|   | 6.7 Пользователь                                                        | 31 |
|   | 6.8 Язык                                                                | 32 |
|   | 6.9 Статистика                                                          | 32 |
|   | 6.10 Помощь                                                             | 33 |
|   | 7 Чистка и обслуживание                                                 | 33 |
|   | 7.1 Обзор интервалов очистки                                            | 33 |
|   | 7.2 Средства для ухода                                                  | 34 |
|   | 7.3 Ежедневная уборка                                                   | 34 |
|   | 7.4 Еженедельная уборка                                                 | 36 |
|   | 7.5 Очистка заварного блока по мере необходимости                       | 38 |
|   | 7.6 Очистка молочной системы по мере необходимости                      | 38 |
|   | 7.7 Очистка от накипи по мере необходимости                             | 39 |
|   | 8 Сообщения и пояснения                                                 | 40 |
|   | 8.1 Сообщения об операциях                                              | 40 |
| _ | 8.2 Сообщение об ошибке                                                 | 41 |
|   | 9 Вывод из эксплуатации                                                 | 42 |
|   | 9.1 Подготовка к выводу из эксплуатации                                 | 42 |
|   | 9.2 Краткосрочный вывод из эксплуатации (в течение одного месяца)       | 42 |
| ļ | 9.3 Долгосрочный вывод из эксплуатации (более одного месяца)            | 42 |
| l | 10 Транспортировка и хранение                                           | 43 |
|   | тоттранспортировка                                                      | 43 |
|   | то з р                                                                  | 43 |
|   | 10.3 ввод в эксплуатацию после длительного хранения или неиспользования | 43 |
|   | 11 Утилизация                                                           | 44 |

# 1. Правила безопасности

# 1.1 Правильная эксплуатация

# 1.1.1 Кофемашина

- 1. Автоматические кофемашины являются коммерческим оборудованием для приготовления напитков и предназначены для использования на предприятиях общественного питания, в офисах, гостиницах, магазинах и других подобных заведениях.
- 2. Кофемашины предназначены для приготовления напитков из кофейных зерен и свежего молока.
- 3. Кофемашины предназначены для эксплуатации в помещениях, и не подходят для использования на открытом воздухе.

#### 1.2 Необходимые условия для использования кофемашины

- 1. Кофемашины предназначены для использования только обученным персоналом.
- 2. Не используйте кофемашину или дополнительные её устройства, пока полностью не изучите данную инструкцию.
- Кофемашины самообслуживания должны всегда находиться под наблюдением, чтобы защитить пользователей.
- 4. Не используйте кофемашины или дополнительные устройства, если вы не знакомы с их функциями.
- 5. Не используйте кофемашины, если они или дополнительные устройства не были очищены или заправлены в соответствии с их назначением.
- 6. Не устанавливайте кофемашину в месте, где на неё может попасть вода.
- Чистите кофемашину не реже одного раза в день, а при необходимости - чаще, и используйте только чистящие таблетки и средства для удаления накипи, поставляемые компанией Kaffit. Подробности см. в главе 7 или в Руководстве по очистке и удалению накипи.

#### 1.3 Пояснения к символам безопасности

Соблюдение данных инструкций по технике безопасности является обязательным условием обеспечения личной безопасности и исправной работы кофемашины. Нижеуказанные символы указывают на уровень опасности следующим образом:

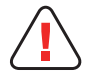

#### ПРЕДУПРЕЖДЕНИЕ

ПРЕДУПРЕЖДЕНИЕ - указывает на потенциальную опасность, которая, если ее не избежать, может привести к гибели или травмам средней тяжести.

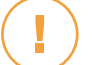

#### внимание

ВНИМАНИЕ - указывает на опасную ситуацию, которая, если ее не предотвратить, может привести к травмам легкой или средней тяжести.

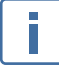

# **УВЕДОМЛЕНИЕ**

УВЕДОМЛЕНИЕ - обращает ваше внимание на опасность повреждения оборудования.

#### 1.4 Общие правила безопасности при использовании кофемашины

Неправильное использование кофемашины может привести к потенциальной опасности во время эксплуатации. Чтобы избежать травм и вреда здоровью, при использовании кофемашины соблюдайте

следующие рекомендации.

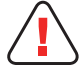

#### ПРЕДУПРЕЖДЕНИЕ

#### Опасность для здоровья из-за поражения электрическим током

Если шнур питания поврежден, его следует заменить новый. Его можно у производителя или его авторизованных дистрибьютеров.

- 1. Не подключайте к источнику питания поврежденные шнуры питания, провода или штекерные соединения.
- 3. Убедитесь, что кофемашина и шнур питания не находятся вблизи горячих поверхностей,

таких как газовые или электрические плиты или духовые шкафы.

4. Убедитесь, что шнур питания не зажат и не находится в близи острых предметов.

5. Не допускается погружение вилки питания в воду, а также попадание воды или других жидкостей на вилку питания. Вилка питания должна быть сухой.

- 6. Неправильно выполненный ремонт или обслуживание электрических систем может привести к поражению электрическим током.
- 7. Техническое обслуживание должно выполняться только уполномоченными на это лицами, имеющими соответствующую квалификацию.

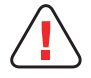

# предупреждение

#### Опасность удушья

1. Пластиковые упаковочные материалы могут привести к удушью.

2. Убедитесь, что дети и люди с ограниченными физическими, сенсорными или умственными способностями не имеют доступа к пластиковым упаковочным материалам.

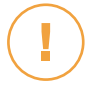

# внимание

#### Опасность ожогов

- Горячие жидкости во время очистки могут привести к ожогам. Держите руки подальше от сливных отверстий во время этого процесса.
- 2. Не кладите ничего на решетку для сбора капель.
- 3. Используйте только подходящую посуду для горячих напитков.
- 4. Всегда будьте осторожны с горячими напитками.
- 5. В СЛУЧАЕ ОЖОГА: немедленно охладите пораженное место и обратитесь к врачу в зависимости от тяжести травмы.

# внимание

#### Риск получения травмы

- 1. Если в кофемолку попадут посторонние предметы, из нее могут вылететь осколки, что может привести к травме.
- 2. Никогда не кладите в кофемолку никаких посторонних предметов.

# внимание

#### Риск порезов и ушибов

1. Непосредственный контакт с движущимися частями внутри кофемашины может привести к порезам и ушибам рук и пальцев.

2. Не забывайте выключать кофемашину и отключать ее от источника питания, прежде чем снимать кофемолку или открывать модуль заваривания.

# внимание

#### Раздражение при контакте с чистящими средствами

- 1. Чистящие таблетки, чистящее средство для молочной системы и средство для удаления накипи могут вызвать раздражение при попадании на кожу.
- 2. Соблюдайте правила использования, указанные на этикетках чистящих средств.
- 3. Избегайте попадания в глаза и на кожу.

4. Мойте руки после контакта с чистящим средством. При необходимости проконсультируйтесь с врачом.

5. Чистящие средства не должны попадать в напитки.

# внимание

#### Опасность образования бактерий и микробов

- 1. Несоблюдение и некорректное проведение регулярных процессов чистки узлов и насадок кофемашины может привести к скоплению остатков продуктов питания и последующему загрязнению.
- 2. Использование кофемашины предусмотрено только после корректного проведения процессов чистки в соответствии с инструкциями.
- Ежедневные чистки кофемашины должны выполнятся согласно графику данной инструкции.
- Сообщите обслуживающему персоналу о необходимых мерах и графику проведения процессов чистки.
- 5. Если не использовать кофемашину в течение длительного времени, в ней могут скапливаться остатки продуктов питания.
- Слишком долгое использование фильтра для воды может привести к образованию бактерий и отложений, ухудшая качество воды. Производите регулярную замену фильтра по требованию кофемашины.
- 7. Используйте сухие и свежие кофейные зерна, в пределах срока годности.

# внимание

#### Риск механических травм

- 1. Прибор должен находиться в горизонтальном положении.
- Хранение кофемашины при отрицательных температурах разрешено только при предварительном проведении осушения системы кофемашины. В случае замерзания, оставьте кофемашину на 2 – 4 часа при температуре около 20°С.

# 2. Описание кофемашины

# 2.1 Обзор кофемашины

Кофемашины серии E30 предлагаются с многочисленными опциями. Примерная конфигурация показана здесь. Обратите внимание, что ваша кофемашина может отличаться от представленной здесь конфигурации.

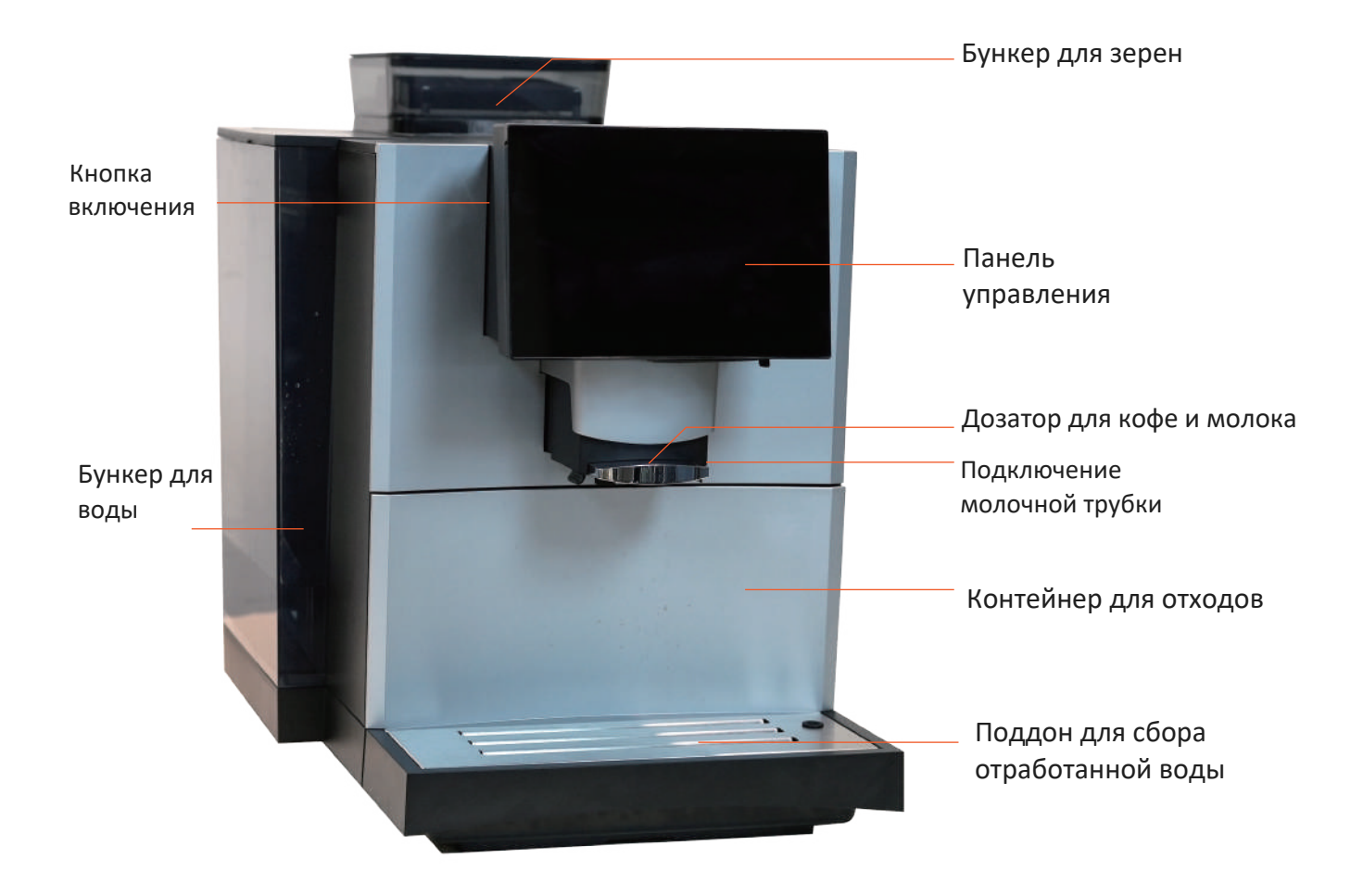

## Задняя часть кофемашины

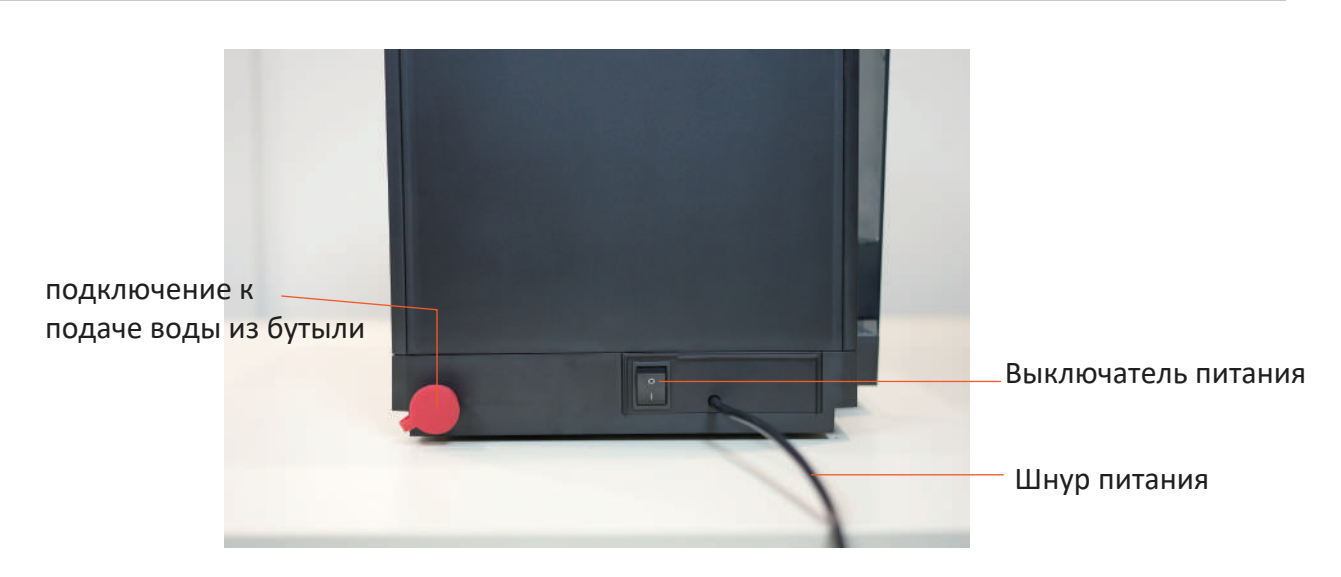

# 2.2 Интерфейс экрана

В серии E30 доступны три вида пользовательских интерфейсов стандартный, самообслуживания и профессиональный - для удовлетворения потребностей различных сценариев. См. стр. 23 для изменения тем.

# 2.2.1 Стандартный интерфейс

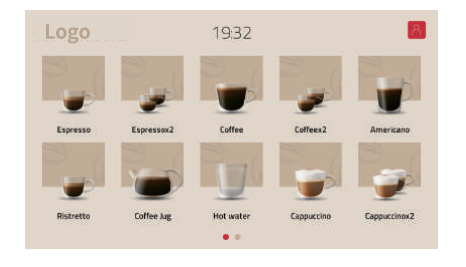

# При нажатии на значок "логотип" можно запустить настройку функции пользователя

Стандартный интерфейс предназначен для использования как непрофессиональным оператором, так и профессиональным персоналом. Функции пользователя можно редактировать в правой верхней части экрана.

#### 2.2.2 Интерфейс самообслуживания

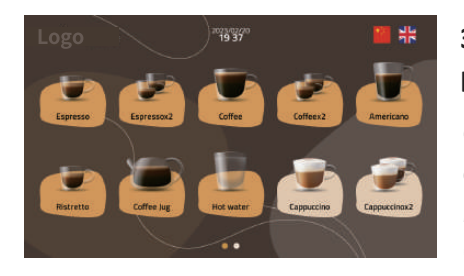

# Здесь можно быстро выбрать язык (доступно четыре разных языка)

Специально разработан для использования в сценариях самообслуживания в магазинах и отелях. Пользователь может быстро выбрать язык в правом верхнем углу экрана без доступа к меню.

# 2.2.3 Профессиональный интерфейс

![](_page_9_Picture_2.jpeg)

Обычно используется в коммерческих сценариях, и для использования кофемашины необходимо назначить профессиональный обслуживающий персонал. Доступен последовательный заказ напитков.

## 2.2.4 Символы на экране

| Символ     | Наименование                      | Описание                                                             |
|------------|-----------------------------------|----------------------------------------------------------------------|
| 8          | Пользователь                      | Доступ к настройкам пользователя                                     |
| Logo       | Логотип                           | Доступ к настройкам меню                                             |
| • • • •    | Скроллер                          | Показывает текущую стр. и кол-во страниц с напитками                 |
| $\square$  | Добавить                          | Добавить напитки                                                     |
| $\times$   | Закрыть                           | Закрыть текущую страницу                                             |
|            | Оповещение                        | Отображение оповещения об ошибке                                     |
|            | Температура в бойлере             | Отображение температуры в бойлере                                    |
|            | Положение Заварного<br>устройства | Отображение текущего рабочего<br>состояния заварного блока           |
|            | Сообщение об<br>ошибке            | Отображение сообщения об<br>ошибке данной кофемашины                 |
| 2          | Поток воды                        | Отображение текущей скорости потока<br>воды, единицы измерения: мл/с |
| $\bigcirc$ | Неактивный                        | Напиток "неактивен" и не может быть приготовлен                      |
|            | Термоблок<br>температура          | Отображение температуры термоблока                                   |
|            | Этапы работы                      | Операции для текущей<br>инициализации системы                        |

| Символ Название символа |                     | Значение символа                                                                       |
|-------------------------|---------------------|----------------------------------------------------------------------------------------|
| $\leftarrow$            | Выход               | Возврат на главную страницу. Для повторного доступа к меню необходимо ввести PIN-код   |
| ( î                     | Главная<br>страница | Возврат на главную страницу. Не нужно вводить<br>PIN-код для повторного доступа к меню |
|                         | Выбор               | Элемент выбран или активирован                                                         |
| $\square$               | Редакти-<br>рование | Редактирование этого элемента разрешено                                                |

# 2.2.5 Символы в меню настроек

# 2.3 Комплектация поставки

| Комплект поставки может мен     | иться в зависимости о | лт конфиглиянии | VCTDOMCTBA  |
|---------------------------------|-----------------------|-----------------|-------------|
| Rominient Hoerabilit monter men |                       | л конфинурации  | ycipolicibu |

| Зап. часть                                                    | Изображение                                           | Количество |
|---------------------------------------------------------------|-------------------------------------------------------|------------|
| Ключ                                                          | •                                                     | 1          |
| Молочная трубка                                               |                                                       | 1          |
| Руководство<br>пользователя                                   | Exercise<br>And and XXXXXXXXXXXXXXXXXXXXXXXXXXXXXXXXX | 1          |
| Трубка для<br>подключения<br>водопроводной<br>воды (E30T)     |                                                       | 1          |
| Разъем<br>для подключения<br>водопроводной<br>воды (E30T)     |                                                       | 2          |
| Трубка для<br>подключения забора<br>воды из бутылей<br>(ЕЗОВ) | Õ                                                     | 1          |

# 2.4 Технические характеристики

| Размеры экрана                 | 7 дюймов             |
|--------------------------------|----------------------|
| Емкость бака для воды          | 4 литра              |
| Емкость поддона для сбора воды | 1,6 л                |
| Емкость контейнера для отходов | 30 порций            |
| Высота кофейного дозатора      | 80-160 мм            |
| Допустимое давление воды       | 0,5 0 ,6 МПа         |
| Вместимость бункера для зерен  | 550 rp.              |
| Тип источника питания          | 220-240 В 50 Гц      |
| Номинальная мощность           | 1500 B               |
| Размеры кофемашины             | 526мм х 349мм х473мм |
| Вес нетто                      | 15 кг                |
| Уровень шума                   | 55-70 дб             |

i

Функция ІОТ является опциональной в зависимости от модели и комплектации кофемашины. для подробностей свяжитесь с технической поддержкой

| Радиочастота и параметры |                                                                    |         |             |            |                     |
|--------------------------|--------------------------------------------------------------------|---------|-------------|------------|---------------------|
| GSM                      | SM Не поддерживает supportGPRS: □ Yes ■ No supportEDGE: □ Yes ■ No |         |             |            |                     |
| CDMA                     | Не поддерживает                                                    | cdm     | a2000       | non        | support             |
| WCDMA                    |                                                                    | Не п    | оддерживает | •          |                     |
| TD-SCDMA                 | TD-SCDMA Не поддерживает                                           |         |             |            |                     |
| TD-LTE                   |                                                                    | ■B      | 38 ∎B40     |            |                     |
| LTE FDD                  | LTE FDD B1 B3 B7 B8 B20                                            |         |             |            |                     |
| 5G                       | 5G Не поддерживает                                                 |         |             |            |                     |
| GPS                      | Поддерживает                                                       |         |             |            |                     |
| WLAN                     | ■2.4GHz ■5.1GHz ■5.8GHz                                            |         |             |            |                     |
| Bluetooth                | ■2.4GHz                                                            | ■BR     | ■EDR        | ■LE(       | 14.0 □5.0)          |
| Детали раздела V         | VLAN                                                               |         |             |            |                     |
| Customa                  | 2.4GHz: I                                                          | 802.11b | ■802.11g    | ■802.11n   | ■802.11ax           |
| поддержки                | 5.1GHz:                                                            | 802.11a | ■802.11n    | ■802.11ac  | : <b>■</b> 802.11ax |
|                          | 5.8GHz: I                                                          | 802.11a | ∎802.11n    | ■802.11ac  | : ■802.11ax         |
| Ширина                   | 2.4GHz: I                                                          | 20M     | ■40M        |            |                     |
| занимаемой               | 5.1GHz: 1                                                          | 20M     | ■40M        | <b>80M</b> | □160M               |
|                          | 5.8GHz:1                                                           | 20M     | ■40M        | ■80M       |                     |

i

Радиочастоты и технические параметры зависят от конфигурации IOT. За более подробной информацией обратитесь в сервисный центр.

Технические параметры и частотный диапазон этого оборудования следующие

| Типы<br>носителей                        | Коммерческая полностью автоматическая кофемашина                                                                                         |                                                                   |                                                                        |  |  |
|------------------------------------------|----------------------------------------------------------------------------------------------------|-------------------------------------------------------------------|------------------------------------------------------------------------|--|--|
| Модель Е30,Е30В,Е30Т                     |                                                                                                    |                                                                   |                                                                        |  |  |
| Режим<br>Модуляции                       | TD-LTE :QPSK/16QAM<br>BT:GFSK,π/4-DQPSK,8-DPSK<br>WLAN:DBPSK/DQPSK/CCK/<br>BPSK/QPSK/16QAM/64QAM                                         |                                                                   |                                                                        |  |  |
| ТЕХНИЧЕСКИЕ<br>ПАРАМЕТРЫ Диапазон частот |                                                                                                    | Ширина<br>занимаемой<br>полосы частот                             | Передаваемая<br>мощность                                               |  |  |
| Заданное<br>значение                     | TD-LTE :<br>Band38:<br>2570-2620MHz<br>Band 40:<br>2300-2400MHz<br>BT:<br>2.400-2.4835GHz<br>2.402-2.4800GHz<br>WLAN:<br>2.400-2.4835GHz | TD-LTE: ≤<br>20/10MHz<br>BT:≤ 2MHz<br>WLAN:<br>≤ 20MHz<br>≤ 40MHz | TD-LTE:<br>23dBm±2.7dB<br>BT:<br>≪20dBm(EIRP)<br>WLAN:<br>≪20dBm(EIRP) |  |  |

# 3. Установка

# 3.1 Советы по установке

- 1. Устанавливать кофемашину может только квалифицированный сервисный инженер.
- 2. Производитель не несет ответственности за травмы, вызванные неправильным монтажом устройства.
- 3. При установке необходимо использовать оригинальные аксессуары.
- 4. Специалисты по установке проведут первичный ввод в эксплуатацию вашей кофемашины и ознакомят вас с основными функциями.

![](_page_13_Picture_7.jpeg)

# 3.2 Размеры

Единица измерения миллиметр

![](_page_13_Figure_10.jpeg)

![](_page_13_Picture_11.jpeg)

![](_page_14_Figure_1.jpeg)

#### 3.3 Место установки

- 1. Место установки должно быть сухим и защищенным от брызг воды.
- 2. Некоторое количество конденсата и воды всегда может выводиться из кофемашины.
- 3. Не используйте кофемашину на открытом воздухе.
- 4. Кофемашина должна быть установлена на твердом, ровном и жаропрочном основании.
- 5. Температура окружающей среды должна быть в пределах 5°С-35°С.

#### 3.4 Электрическое подключение

- Подключение к сети должно соответствовать напряжению, силе тока и частоте, указанным на этикетке кофемашины.
  - Установка неправильных или несоответствующих электрических вилок может привести к короткому замыканию и пожару. Выбор и установка вилки должны производиться только квалифицированным персоналом.
- Кофемашины являются электрически безопасными только при правильном заземлении, как описано в действующих технических инструкциях по электробезопасности. Проверьте соответствие требованиям и, если есть сомнения, поручите тщательный осмотр электропроводки квалифицированному персоналу.
- Производитель не несет ответственности за повреждения, вызванные неправильным заземлением или неправильным использованием источника питания.
- 4. От пользователей не требуется никаких действий для переключения продукта между 50 и 60 Гц, продукт может самостоятельно адаптироваться к 50 и 60 Гц.

#### 3.5 Подключение к водопроводу

Для серии E30T доступнен забор воды из бункера, подключение к водопроводу или к бутыли. Для серии E30B доступны бункер для воды и бутилированная системы подачи воды. Для E30 доступен забор воды из бункера. По умолчанию используется подача воды из бункера.

# 3.5.1 Качество воды

|                       | 4 – 8 dH GH                   |
|-----------------------|-------------------------------|
| Оощая жесткоств.      | 70 – 140 ppm (мг/л)           |
| карбонатная жёсткость | 3–6 dH KH / 50–105 ppm (мг/л) |
| Значение рН           | 6.5–7.5 pH                    |
| Содержание хлора      | <25 (мг/л)                    |
| TDS                   | 30 – 150 ppm (мг/л)           |
| Электропроводность    | 50–200 μS/cm (microsiemens)   |
| Содержание железа     | < 0.3 (мг/л)                  |

Чтобы гарантировать требуемое качество воды, необходимо установить систему водной фильтрации.

# 3.5.2 Подключение к водопроводу

Расстояние между кофемашиной и водопроводом должно быть не более 1 метра (для подключения прибора используйте только оригинальный шланг из комплекта поставки). Давление воды должно быть в пределах 2-6 бар. Если давление воды превышает 6 бар, необходимо установить редукционный клапан.

# 3.5.3 Подключение для подачи воды из бутыли

Для подключения подачи воды из бутыли необходимо использовать аксессуары, поставляемые с завода. Пожалуйста, обратитесь в службу поддержки за помощью, если необходимо использовать функцию подачи воды из бутыли.

# 3.5.4 Установка водяного фильтра

![](_page_15_Picture_9.jpeg)

1.Выберите систему-Аксессуары-Фильтр воды 2. Введите настройки фильтра, 3. Нажмите "Подтвердить"

заполните емкость водой

# 4. Первый запуск

#### 4. 1 Заполнение емкостей кофемашины

Добавление сырья в кофемашину. См. стр. 14, где описаны конкретные операции.

![](_page_16_Picture_4.jpeg)

При первом использование, используйте бункер для воды как источник подаи воды.

# 4.2 Настройка программы первоначального запуска

При первом включении кофемашины на экране отображается доступ к настройке программы запуска. Процесс выглядит следующим образом:

![](_page_16_Picture_8.jpeg)

1.Включите кофемашину в розетку и нажмите тумблер питания

![](_page_16_Picture_10.jpeg)

2. Нажмите на кнопку включения, сбоку передней панели

![](_page_16_Picture_12.jpeg)

3.Кофемашина включается

![](_page_16_Picture_14.jpeg)

7. Настройте панель

8. Нажмите "Завершить"

# 5. Описание операций

# 5.1 Заполнение бункера для кофейных зерен

![](_page_16_Picture_18.jpeg)

1.Поднимите крышку бункера 2.Засыпьте зерна

3. Закройте крышку

![](_page_17_Figure_1.jpeg)

2. Не заливайте жидкости в бункер для зерна.

#### 5.2 Заполнение емкости для воды

![](_page_17_Picture_4.jpeg)

1.Вытащите резервуар для воды

![](_page_17_Picture_6.jpeg)

2.Заполните резервуар питьевой водой

![](_page_17_Picture_8.jpeg)

3. Вставьте резервуар обратно

![](_page_17_Picture_10.jpeg)

1.Объем воды не должен превышать линию, указывающую максимально допустимый объем воды в бункере.

2.Не заливайте горячую воду в бункере, это может привести к поломке

# 5.3 Подключение молока

![](_page_17_Picture_14.jpeg)

1.Подключить молочную трубку к кофемашине, как показано на рис.

![](_page_17_Picture_16.jpeg)

2.Опустите другой конец трубки в контейнер с молоком

#### Модель Серии Е

![](_page_18_Picture_1.jpeg)

# 5.4 Запуск кофемашины

![](_page_18_Picture_3.jpeg)

Процесс включения кофемашины см. на стр. 14 "Первый запуск".

# 5.5 Приготовление напитков

# 5.5.1 Приготовление напитков в стандартном интерфейсе

![](_page_18_Picture_7.jpeg)

1.Поставьте чашку под кофейный дозатор

![](_page_18_Picture_9.jpeg)

2.Нажмите на иконку приготовления напитка

![](_page_18_Picture_11.jpeg)

#### 3. Напиток в процессе приготовления

# 5.5.2 Приготовление напитков в режиме «самообслуживания»

![](_page_19_Picture_2.jpeg)

1.Поставьте чашку под кофейный дозатор

![](_page_19_Picture_4.jpeg)

2.Нажмите на иконку приготовления напитка

![](_page_19_Picture_6.jpeg)

#### 3. Напиток в процессе приготовления

5.5.3 Приготовление напитков в «профессиональном» интерфейсе

![](_page_19_Picture_9.jpeg)

1.Поставьте чашку под кофейный дозатор

![](_page_19_Picture_11.jpeg)

2. Нажмите на иконку приготовления напитка

![](_page_20_Picture_1.jpeg)

3. В процессе приготовления

![](_page_20_Picture_3.jpeg)

4. Возможно использовать функцию очереди напитков в данной мнтерфейсе

# 5.6 Настройка степени помола

Степень помола можно откалибровать с помощью программы калибровки. Обратитесь за помощью в службу поддержки.

# 6. Программные настройки

# 6.1 Доступ к меню

![](_page_20_Picture_9.jpeg)

1. Нажмите на логотип вверху слева

![](_page_20_Picture_11.jpeg)

3. Выберите нужный пункт меню

![](_page_20_Picture_13.jpeg)

 ПИН-код можно установить при первом запуске кофемашины. По умолчанию ПИН-код не установлен.
 Можно установить разные ПИН-коды с разными правами доступа. Права можно посмотреть в Системное меню/ Пользователь/Доступ к обслуживанию.

![](_page_20_Picture_15.jpeg)

2. Введите ПИН-код

# 6.2 Меню программных настроек

![](_page_21_Figure_2.jpeg)

# 6.3 Техническое обслуживание

# 6.3.1 Обзор меню очистки

![](_page_21_Figure_5.jpeg)

# 6.3.2 Промывка

![](_page_22_Picture_2.jpeg)

#### Промывка заварного блока

Промывка капучинатора

**Промывка внешних молочных трубочек** Вставьте молочную трубку в поддон, нажмите кнопку "Подтвердить", и процесс немедленно запустится.

# 6.3.3 Очистка

![](_page_22_Picture_7.jpeg)

# Очистка заварного блока

Немедленно выполните программу очистки заварного блока с таблеткой. В процессе очистки потребуются чистящие таблетки. Общая продолжительность составляет около 10 минут **Очистка молочной системы** 

# 6.3.4 Очистка от накипи

![](_page_22_Picture_11.jpeg)

При чистке используйте чистящее средство для удаления накипи. Общая продолжительность составляет около 40 минут.

# 6.3.5 Общие функции

![](_page_22_Picture_14.jpeg)

![](_page_22_Picture_15.jpeg)

#### Очистка экрана

После нажатия на "**Очистка экрана**" кофемашина будет заблокирована на 15 секунд. Протрите поверхность экрана салфеткой.

#### Перезапуск кофемашины

После нажатия на «Перезапуск» запустится перезагрузка системы кофемашины

# 6.4 Напитки

# 6.4.1 Диаграмма настроек напитков

![](_page_23_Figure_3.jpeg)

![](_page_23_Picture_4.jpeg)

#### 6.4.2 Настройки напитков

#### Войдите в пунк меню "Обзор"

#### 1. Изменение иконки напитка

Измените иконку напитка после нажатия значка редактирования в правом верхнем углу. Вы можете использовать иконки, предварительно скачанные с USBносителя

#### 2. Изменение названия напитка

Нажмите на иконку редактирования в правом верхнем углу. Введите нужное название

#### 3. Статус напитка

Статус **"Активно"** позволяет приготовить напиток на главной страницы.

Статус "Неактивно" блокирует приготовление данного напитка

![](_page_24_Figure_1.jpeg)

# 5. Добавление нового напитка

Нажмите на "+"для добавления нового напитка из списка доступных для приготовления напитков. Назовите и выберите иконку нового напитка.

#### Настройки рецептуры напитков

**Пример:** напиток "Латте", после нажатия иконки с напитком вам доступна для изменения страница с рецептом данного напитка, его параметры и модификации.

![](_page_24_Picture_6.jpeg)

![](_page_24_Picture_7.jpeg)

|                 | Coffee   |                   |
|-----------------|----------|-------------------|
| Pre-brewing     | Yes 🗸 No |                   |
| Pre-brew volume | 18       | <b>ml</b> [12,24] |
| Coffee volume   | 50       | ml [15,240]       |
| Single brewing  | Yes 🗸 No |                   |
| Brewing times   | 1        | $\sim$            |
| DELETE          | COMPLETE |                   |
| Morha           |          | TESTING           |

![](_page_24_Picture_9.jpeg)

Обзор рецептуры напитка Ингредиенты напитка подаются последовательно, слева на право: горячее молоко - молочная пена кофе.

Изменение последовательности подачи ингредиентов напитка Нажмите и удерживайте иконку, перетащите ингредиент на нужное место (прим. кофе)

Изменение рецептуры ингредиентов напитка Нажмите на иконку (прим. кофе), измените параметры по необходимости. Значение некоторых параметров должно попадать в область значений (указано справа на строке нужного вам параметра)

Удаление ингредиента напитка Нажмите на ингредиент для открытия его рецептуры и нажмите на кнопку "Удалить"

![](_page_25_Picture_1.jpeg)

#### Добавление ингредиента

 Вы можете добавить в напиток от
 до 6 ингредиентов.
 Для добавления нового ингредиента напитка, нажмите на нужный ингредиента в списке ниже. (см. рисунок слева)

# Параметры рецептуры ингредиентов напитка

#### Кофе

| Параметр           | Область значений | Комментарий          |
|--------------------|------------------|----------------------|
| Pre-brew volume    | 0~ 30мл          | По умолчанию: 25 мл  |
| Объем кофе         | 15~240мп         | По умолчанию: 150 мл |
| Single brewing     | Да или нет       | По умолчанию: Да     |
| Кол-во завариваний | 1~4              | По умолчанию: 1      |

| Параметр | Область значений | Комментарий          |
|----------|------------------|----------------------|
| Время    | Í ∼F20 секунд    | По умолчанию 10 сек. |

| Параметр | Область значений | Комментарий          |
|----------|------------------|----------------------|
| Время    | 1~F20 секунд     | По умолчанию 10 сек. |

#### Hot water

| Parameter         | Value range            | Remarks       |
|-------------------|------------------------|---------------|
| Water volume      | 25~450ml               | Default:100ml |
| Water temperature | High,Medium , Low,Cold | Default: High |

#### Пауза

| Параметр | Область значений | Комментарий          |
|----------|------------------|----------------------|
| Время    | 1~20 секунд      | По умолчанию 10 сек. |

#### Тест

Нажмите на кнопу **"Тест"** после сохранения изменения рецептуры напитка для проверки его приготовления согласно сделанным изменениям

# 6.4.3 Дизайн дисплея

#### Вам доступно 2 дизайна дисплея на выбор: Табличный или карточный.

Табличный дизайн

![](_page_26_Picture_4.jpeg)

Карточный дизайн

![](_page_26_Picture_6.jpeg)

#### Табличный дизайн

Параметры табличного дизайна приведены ниже:

| Параметр          | Область значений                       | Комментарий      |
|-------------------|----------------------------------------|------------------|
| Столбцов в строке | <u>1x1 2x1 3x1 4x1 5x1 3x2 4x2 5x2</u> | По умолчанию 5x2 |

| Параметр | Область значений |         |     | Комментарий      |
|----------|------------------|---------|-----|------------------|
| Столбцов | 2x1 3x2          | 3x3 2x2 | 4x3 | По умолчанию 4×3 |

#### Карточное меню

Вы можете сгруппировать напитки по разным карточкам в главном меню. Количество карточек меню: 2-7.

1.Нажмите на обложку карточки для её замены. Вы можете выбрать новую карточку из галереи либо загрузить с USB-носителя;

2.Нажмите на **"обновить названия карточки"** для изменения её названия; 3.Нажмите на **"2 уровень"**. Здесь вы можете редактировать список напитков данной карточки;

4. При активации опции **"Отображение напитков на 2 уровне на главной странице"**, напитки будут отображаться как показано на рисунке ниже.

![](_page_26_Picture_16.jpeg)

Список напитков на 2 уровне

#### 6.5 Системные настройки

#### 6.5.1 Диаграмма системного меню

![](_page_27_Figure_3.jpeg)

# 6.5.2 Подача воды

![](_page_27_Picture_5.jpeg)

#### Подача воды

В этом меню вы можете настроить подачу воды. Доступно 3 опции: бункер для воды, бутилированная вода, подключение к водопроводу. По умолчанию: бункер для воды.

#### Жесткость воды

Здесь вы можете установить уровень жесткости воды. По умолчанию: **5 dH** 

#### 6.5.3 Настройки параметров обслуживания

#### Промывка

Параменты промывки приведены ниже:

| Параметр                | Область значений  | Комментарий           |
|-------------------------|-------------------|-----------------------|
| Автоматическая промывка | 30 минут 1~4 часа | По умолчанию: 30 мин. |
| Авт. промывка ЗУ        | Выкл. 5~20 минут  | По умолчанию: Выкл.   |
| Авт. промывка кап-ра    | Выкл. 5~20 минут  | По умолчанию: 10 мин  |

#### Очистка

Параметры очистка заварного блока с применением чистящей таблетки приведены ниже::

| Параметр                                                            | Область значений | Комментарий                |
|---------------------------------------------------------------------|------------------|----------------------------|
| Предупреждение о<br>необходимости проведения<br>чистки              | ≥0 чашек         | По умолчанию:<br>350 чашек |
| Предупреждение о<br>необходимости проведения<br>обязательной чистки | ≥0 чашек         | По умолчанию:<br>450 чашек |

#### Декальцинация (очистка от накипи)

На частоту проведения декальцинации влияет: жесткость воды, объем отработанной воды (с фильтром и без).

Параметры настроек декальцинации приведены ниже:

| Параметр                      | Область значен | ийКомментарий         |
|-------------------------------|----------------|-----------------------|
| Декальцинация кофейной линии  | ≥0 литров      | По умолчанию: 2500 л. |
| Предупреждение о необходимост | 1              |                       |
| проведения обязательной       | ≥0 литров      | По умолчанию: 3600 л. |
| декальцинации кофейной линии  | -              | ,<br>,                |

#### Опустошение контейнера с отходами

![](_page_28_Picture_9.jpeg)

- Режим "Активно" отображение сообщения о необходимости опустошения контейнера с отходами после 45 приготовлений;
- Режим "Неактивно" отключение сообщения о необходимости опустошении контейнера с отходами

#### 6.5.4 Дополнительное оборудование

#### Фильт для воды

![](_page_28_Picture_14.jpeg)

- Выберите "Демонтаж" если фильтр для воды не установлен;
- Выберите "Установка/Замена" при установке или замене фильтра Установите тип фильтра и его ёмкость. По умолчанию: "Демонтаж"

#### 6.5.5 Выключение

#### Автоматическое отключение кофемашины

Вы можете настроить автоматическое отключение кофемашины через определенный промежуток времени.

| Параметр                             | Область значений | Комментарий         |
|--------------------------------------|------------------|---------------------|
| Таймер автоматического<br>отключения | 1~24 часа/откл.  | По умолчанию: откл. |

![](_page_29_Picture_5.jpeg)

#### 6.5.5 Сброс

# Materiance Materiance</t

#### 6.6 Панель управления

#### 6.6.1 Интерфейс дисплея

![](_page_29_Picture_10.jpeg)

Настройки автоматического отключения

Выберите через какое время необходимо выключить кофемашину. Нажмите **"Завершить"** для сохранения настроек.

#### Кнопка выключения

- Выберите "Выключение". Нажатие и удержание кнопки сбоку на дисплее выключит кофемашину
- Выберите "Ничего" для отключения функции выключения кофемашины при нажатии на кнопку

#### Сброс напитков

Сброс параметров напитков к заводским настройкам.

#### Сброс к заводским настройкам

Сброс всех параметров и настроек кофемашины к заводским настройкам

Выбрать интерфейс и посмотреть информацию о нем, вы можете на **странице 7**.

# 6. 6. 2 Главная страница

#### Клиентские функции

![](_page_30_Picture_3.jpeg)

#### Серийный номер

![](_page_30_Picture_5.jpeg)

#### Телефон сервисного центра

![](_page_30_Picture_7.jpeg)

- Выберите "Активно" нажмите на иконку в верхнем правом углу экрана, затем создайте клиента и список желаемых напитков
- При выборе "Неактивно", иконка в правом верхнем углу не отображается
  - Выберите "Активно" для отображения серийного номера кофемашины на главной странице.
  - Выберите "Неактивно" Серийный номер кофемашины не будет отображаться на главной странице
  - Выберите "Активно" для отображения сервисного номера телефона для связи
  - 2. Выберите "Неактивно" для отмены отображения номера телефона на главной страницы

#### Смена логотипа

![](_page_30_Figure_15.jpeg)

Нажмите кнопку редактирования для смены логотипа на главной странице в левом верхнем углу. Вы можете загрузить новый логотип при помощи USBносителя.

Задний фон логотипа для экрана загрузки, профессионального интерфейса и интерфейса самообслуживания должен быть черным.

## 6.6.3 Приготовление напитков

#### Отмена приготовления напитка

![](_page_31_Picture_3.jpeg)

- Выберите "Активно" чтобы разрешить отмену приготовления напитка в процессе его приготовления
- 2. Выберите **"Неактивно"** чтобы запретить отмену приготовления в процессе приготовления напитка

#### Изменение рецептуры напитка в процессе

#### приготовления напитка

![](_page_31_Picture_8.jpeg)

#### Отображение объема напитка

![](_page_31_Picture_10.jpeg)

Активно Неактивно

![](_page_31_Picture_12.jpeg)

#### Заказ дополнительных напитков

![](_page_31_Picture_14.jpeg)

- Выберите "Активно" для предоставления доступа к функциям изменения рецептуры напитка в процессе его приготовления
- Выберите "Неактивно" для блокировки функций изменения рецептуры напитка в процессе его приготовления
- Выберите "Активно" для отображения рецептуры напитка при его приготовлении
- Выберите "Неактивно" для отмены отображения рецептуры напитка при его приготовлении
- Выберите "Активно" для включения функции заказа дополнительных напитков в процессе приготовления.
- Выберите "Неактивно" для отмены функции заказа дополнительных напитков в процессе приготовления.

#### 6.6.4 Реклама

#### Реклама в режиме ожидания

Вы можете воспроизводить рекламные ролики на экране кофемашины в режиме ожидания. Видеоролик можно загрузить можно загрузить при помощи USB-носителя.

| Параметр                 | Область значений                               | Комментарий           |
|--------------------------|------------------------------------------------|-----------------------|
| Время ожидания           | 0~100 секунд                                   | По умолчанию: 60 сек. |
| Повтор<br>видеоролика    | Бесконечно; Выход после<br>одного проигрывания | По умолчанию: выкл.   |
| Время<br>воспроизведения | 0~100 секунд                                   | По умолчанию: 10 сек. |

![](_page_32_Picture_5.jpeg)

В данном меню доступны настройки рекламы. Используемые видеоролики и картинки могут быть загружены через USB-носитель

#### Реклама при включении кофемашины

Вы можете настроить воспроизведение рекламных видеороликов при включении кофемашины

| Параметр              | Область значений | Комментарий           |
|-----------------------|------------------|-----------------------|
| Время воспроизведения | 0~100 секунд     | По умолчанию: 10 сек. |

#### Реклама в процессе приготовления напитка

Вы можете настроить воспроизведение рекламных видеороликов в

процессе приготовления напитков

| Параметр                               | Область значений | Комментарий          |
|----------------------------------------|------------------|----------------------|
| Время воспроизведения 1<br>изображения | 0~100 сек.       | По умолчанию: 5 сек. |

![](_page_32_Picture_14.jpeg)

**Требования к видеоролику:** Формат - MP4; соотношение сторон экрана - 4:3; разрешение - 890х700; битрейт - менее 3000 кбит/с; Размер - менее 100 Мб. Требования к изображениям: формат - PNG, JPG, JPEG; разрешение - 890х700

#### 6.6.5 Персональные настройки

![](_page_32_Picture_17.jpeg)

**Дата** Установка текущей даты

**Часовой пояс** Установка локального часового пояса

Время

Установка местного времени

#### Яркость

. Настройка яркости дисплея. По умолчанию: 60%

# 6.7 Пользователь

![](_page_33_Picture_2.jpeg)

Вы можете привязать ПИНкоды к разным уровням доступа

# 6.7.1 ПИН-код Администратора

![](_page_33_Picture_5.jpeg)

Установите 5-ти значный ПИН-код Администратора. При вводе корректного ПИН-кода у вас будет доступ ко всему функционалу кофемашины.

#### 6.7.2 ПИН-код обслуживания

![](_page_33_Picture_8.jpeg)

Здесь вы можете установить 4-х значный ПИН-код для обслуживания кофемашины. При вводе корректного ПИН-кода, вы будете обладать правами на проведение процессов обслуживания кофемашины.

#### 6.7.3 Права обслуживания

|                            |            |            | €] 20              | 22/07/1<br>16 20 |
|----------------------------|------------|------------|--------------------|------------------|
| Administrator PIN code     | Maintenanc | e PIN code | Maintenance rights |                  |
| Maintenance                |            |            |                    |                  |
| Rinsing                    |            | Cleaning   |                    |                  |
| Brew unit rinsing          | ~          | Brew unit  | cleaning counter   | ~                |
| Milk frother rinsing       | ~          | Brew unit  | cleaning with tabl | et 🗸             |
| Internal milk pipe rinsing | ~          | Milk syste | em cleaning        | ~                |
| Mixer rinsing              | ~          |            |                    |                  |
| Descaling                  |            | Common     | functions          |                  |

В этом меню вы можете настроить перечень доступных функций обслуживания кофемашины при входе с ПИНкодом обслуживания

# 6.8 Язык

![](_page_34_Picture_2.jpeg)

В данном пункте меню отображены все доступные языки интерфейса кофемашины. Язык по умолчанию: Английский

Вы можете просматривать историю приготовления напитков, общее

проведенных чистках кофемашины.

информацию за сегодня, 1 неделю,

1 месяц, 3 месяца, пол года, 1 год

Информацию можно отобразить в

виде таблицы или графика.

количество приготовленных напитков и информацию о всех

Быстрый поиск

или за все время.

Вы можете просмотреть

# 6.9 Статистика

![](_page_34_Picture_5.jpeg)

#### 6.9.1 Статистика напитков

![](_page_34_Picture_7.jpeg)

# 6.9.2 Статистика чисток

![](_page_34_Picture_11.jpeg)

#### Чистки

Вы можете просмотреть дату и время всех чисток, проведенных на данной кофемашине. Включая время начала и завершения чистки и её длительность

# 6.9.3 Декальцинация/Опустошение системы

| laintenance |                |                        |                        | 16 3                   |
|-------------|----------------|------------------------|------------------------|------------------------|
|             | Overview       | Beverage               | Cleaning               | DescalingSempty system |
|             | Maintenance    | Start                  | End                    | Time                   |
|             |                |                        |                        |                        |
|             | Coffee circuit | 2022-07-08<br>10:41:11 | 2022-07-08<br>11:43:30 | 1.0 hours              |
|             | Coffee circuit | 2022-07-08<br>10.0539  | 2022-07-08             | 2.1 minutes            |
| ungunge     | Coffee circuit | 2022-07-08<br>09:48:56 | 2022-07-08<br>10:02:07 | 13.2 minutes           |
| 10          | Coffee circuit | 2022-07-05<br>09:17:25 | 2022-07-05<br>11:43:00 | 2.4 hours              |
|             | Coffee circuit | 2022-07-04             | 2022-07-04             | 32.6 minutes           |

В данной вкладке отображена история проведенных очисток от накипи (декальцинаций) и опустошений системы.

## 6.10 Поддержка

#### Информация

| Beverage        | Int                            | formation                               |
|-----------------|--------------------------------|-----------------------------------------|
| System          | CTD unseless                   | 10.0 constant                           |
| Operation panel | 0.3.1                          | 1.1.0.0712                              |
|                 | Model:                         | Calibration version:                    |
|                 | X680                           | EB_V11_20220712                         |
| Language        | SN:<br>x680-0001               | Available storage capability:<br>9.17GB |
|                 | Build                          |                                         |
| Help            | 2022-07-12 13:12 jenkins@Linux |                                         |

#### Обновление ПО

Обновление программного обеспечения кофемашины производится посредством USBнакопителя

В данном разделе доступна вся информация о кофемашине, включая:

- 1. Версию CRT (программное обеспечение печатной платы)
- **2. Версию НМІ** (программное обеспечение дисплея)
- 3. Версию калибровки системы Android
- 4. Серийный номер кофемашины IMEI
- Информацию о доступном объеме памяти кофемашины

Обновление программного обеспечение кофемашины необходимо производить под руководством технического специалиста. Для получения подробной информации свяжитесь с сервисным центром

# 7. Очистка и обслуживание

Для получения наилучшего опыта использования кофемашины, её необходимо содержать в чистоте и проводить регулярное обслуживание. Производите чистку кофемашины не реже одного раза в день, чаще если требуется.

#### 7.1 График проведения очисток

| Интервалы<br>чисток | Операция                             | Тип                                |
|---------------------|--------------------------------------|------------------------------------|
|                     | Промывка заварного блока             | а автоматическая, вручную          |
|                     | Промывка капучинатора                | автоматическая, вручную            |
|                     | Опустошение поддона                  | вручную                            |
| Ежелневно           | Опустошение<br>контейнера с отходами | вручную                            |
| (по необходимости)  | Очистка дисплея                      | вручную                            |
|                     | Очистка капучинатора                 | вручную                            |
|                     | Очистка заварного блока              | вручную                            |
| Еженедельно         | Очистка бункера для воды             | вручную                            |
| При                 | Очистка заварного блока              | при появлении сообщения на дисплее |
| появлении           | Декальцинация                        | при появлении сообщения на дисплее |
| сообщения           | Замена фильтра                       | при появлении сообщения на дисплее |

#### 7.2 Комплектующие

| Комплектующие                          | Использование                                                       |
|----------------------------------------|---------------------------------------------------------------------|
| Чистящая таблетка                      | Очистка заварного блока                                             |
| Отсек для чистящей таблетки            | Инструмент добавления таблетки при чистке                           |
| Средство для чистки<br>молочных систем | Очистка молочных систем кофемашины                                  |
| Порошок для декальцинации              | Декальцинация (очистка от накипи)                                   |
| Ключ                                   | Открытие/Блокировка дисплейной<br>панели, бункеров для кофе/порошка |
| Щетка для чистки мол. трубок           | Очистка молочных трубок вручную                                     |
| Влажная ткань                          | Очистка бункеров, дисплея,<br>поверхности кофемашины, стимера       |

#### 7.3 Ежедневные очистки

# 7.3.1 Промывка Заварного блока/Капучинатора/Вн. молоч. трубок

![](_page_36_Picture_5.jpeg)

- Вы можете настроить время интервалов промывки в Меню/Обслуживание.
   В этом случае кофемашина будет автоматически производить процесс промывки при выполнении определенных условий, установленных в настройках.
- Так же в этом меню вы можете запустить процесс промывки в ручную.

![](_page_36_Picture_8.jpeg)

lебольшое количество горячей воды проходит через офейный дозатор во время промывки. Пожалуйста, избегайте онтакта с горячей водой.

# 7.3.2 Опустошение контейнера с отходами

Проводите опустошение контейнера с отходами минимум 1 раз в день.

![](_page_37_Picture_3.jpeg)

1. Вытащите контейнер из кофемашины

![](_page_37_Picture_5.jpeg)

2. Опустошите поддон от отходов

![](_page_37_Picture_7.jpeg)

3. Хорошо промойте поддон

![](_page_37_Picture_9.jpeg)

4. Вытрите насухо и вставьте в кофемашину

# 7.3.3 Опустошение поддона

Поддон расположен под контейнером для отходов. Поддон нуждается в чистке минимум 1 раз в день.

![](_page_37_Picture_13.jpeg)

1. Удалите поддон

![](_page_37_Picture_15.jpeg)

2. Опустошите его от жидких отходов

ſ

![](_page_38_Picture_1.jpeg)

3. Громойте поддон под проточной водой

![](_page_38_Picture_3.jpeg)

4. Высушите его и установите в кофемашину

Если кофемашина не "видит" поддон, протрите металлические контакты насухо еще раз.

#### 7.3.4 Очистка дисплея

![](_page_38_Picture_7.jpeg)

Войдите в "Обслуживание/ Общие функции". Выберите пункт "Блокировка дисплея для очистки" для отключение дисплейных сенсоров на 15 секунд. Теперь вы можете протереть экран сухой тканью.

#### 7.4 Еженедельные очистки

![](_page_38_Picture_10.jpeg)

1. Вытащите капучинатор

![](_page_38_Picture_12.jpeg)

2. Разберите его

![](_page_39_Picture_1.jpeg)

3. Промойте под чистой проточной водой

![](_page_39_Picture_3.jpeg)

4. Вставьте в кофемашину

# 7.4.2 Чистка заварного блока с щеткой

![](_page_39_Picture_6.jpeg)

1. Заварной блок переодически забивается смолотым кофе

Используйте щетку при чистке заварного блока каждую неделю

#### 7.5 Очиста заварного блока по запросу

При необходимости проведения процесса чистки заварного блока на дисплее появится сообщение "Очистка заварного блока" Время очистки - примерно 30 минут.

| Maintenance         |                    |                     |           | 2022/07/11<br>14 03 |
|---------------------|--------------------|---------------------|-----------|---------------------|
| Beverage            | Rinsing            | Cleaning            | Descaling | Common functions    |
|                     | Congratulations! N | o need for cleaning |           |                     |
|                     |                    |                     |           |                     |
|                     | Brew unit cleani   | ing with tablet     |           |                     |
|                     | 70/350             |                     | STAR      | т >                 |
| Language            |                    |                     |           |                     |
| Statistics          | Milk system cle    | aning               |           |                     |
|                     |                    |                     | STAR      | т >                 |
| Engineering setting |                    |                     |           |                     |
|                     |                    |                     |           |                     |

| Congratulations! No need for cleaning |       |   |               |
|---------------------------------------|-------|---|---------------|
| Brew unit cleaning with tablet        |       |   |               |
| 41/350                                | START |   | $\rightarrow$ |
|                                       |       | 2 |               |

2. Нажмите на кнопку "Старт"

1. Зайдите в меню Обслуживание/Очистка

| e 2022/07/11<br>13 41                           |
|-------------------------------------------------|
| Brew unit cleaning with tablet                  |
| 0%                                              |
| Click 'confirm' to start the brew unit cleaning |
| Total duration is approx. 10<br>minutes.        |

- Нажмите кнопку "Подтвердить" для начала очистки заварного блока
- 4. Проведите процесс очистки в соответствии с информацией на дисплее

Кофемашина заблокирует дисплей и покажет сообщение о необходимости проведения очистки заварного блока при приготовлении определенного кол-ва напитков (см. настройки очистки заварного блока). Для использования кофемашины проведите процесс очистки заварного блока

#### 7.6 Очистка молочной системы

На дисплее появится сообщение "Очистка молочной системы", необходимо провести чистку с чистящим средством. Длительность 10 мин.

| Maintenance     |                        |                 |           | 2023/02/20<br>19 33 |
|-----------------|------------------------|-----------------|-----------|---------------------|
| Beverage        | Rinsing                | Cleaning        | Descaling | Common functions    |
| System          | Congratulations! No ne | ed for cleaning |           |                     |
| Operation panel |                        |                 |           |                     |
| User            | Brew unit clear        | ning with table | et 🛛      |                     |
| Language        | 9/350                  |                 |           | START >             |
| Statistics      |                        |                 |           |                     |
| Наір            | Milk system cle        | eaning          |           |                     |
| g setting En    |                        |                 |           | START >             |
|                 |                        |                 |           |                     |
| <u></u>         |                        |                 |           |                     |

nit cleaning with tablet
stem cleaning

- 1. Зайдите в **Тех. обслуживание/** Очистка
- 2. Нажмите кнопу "Старт"

![](_page_41_Picture_1.jpeg)

3. Нажмите **"Подтвердить"** для начала очистки

4. Следуйте инструкции на дисплее

Небольшое количество горячей воды проходит через кофейны дозатор во время очистки. Пожалуйста, избегайте контакта с горячей водой.

#### 7.7 Декальцинация (чистка от накипи) по запросу

График проведения декальцинаций рассчитывается кофемашиной и отображается на дисплее исходя из данных о жесткости воды, кол-ва использованной воды и наличии фильтра для воды

# 7.7.1 Декальцинация линии кофе

![](_page_41_Picture_8.jpeg)

![](_page_41_Picture_9.jpeg)

1. Зайдите в меню Обслуживание/ Декальцинация

3. Нажмите кнопку "Подтвердить" для начала процесса декальцинации

![](_page_41_Picture_12.jpeg)

2. Нажмите на кнопку "Старт"

![](_page_41_Picture_14.jpeg)

 Проведите процесс очистки в соответствии с информацией на дисплее

![](_page_42_Picture_1.jpeg)

Небольшое количество горячей воды проходит через дозаторы кофемашины во время процессов декальцинации. Пожалуйста, избегайте контакта с горячими жидкостями.

# Сообщения на дисплее

# 8.1 Эксплуатационные сообщения

![](_page_42_Figure_5.jpeg)

При появлении ошибки в работе кофемашины, вы увидите сообщение об ошибке на дисплее в правом верхнем углу. Нажмити на красную треугольную иконку для получения подробной информации об ошибке.

| Информация                                      | Возможные решения                                                     |
|-------------------------------------------------|-----------------------------------------------------------------------|
| Установите бункер<br>для воды                   | Вставьте бункер в кофемашину или провер<br>правильно ли он установлен |
| Низкий уровень<br>воды в бункере                | Заполните бункер для воды                                             |
| Вставьте поддон                                 | Установите поддон в кофемашину.                                       |
| Опустошите поддон                               | Опустошите поддон                                                     |
| Опустошите контейнер<br>для отходов             | Опустошите контейнер для отходов                                      |
| Линия подачи кофе пуста                         | Проверьте линию подачи пара                                           |
| Линия подачи пара пуста                         | Проверьте линию подачи пара                                           |
| Предупреждение<br>мультиклапана                 | Проверьте мультиклапан                                                |
| Сброс заварного блока                           | Проверьте заварной блок                                               |
| Ошибка ПО                                       | Проверьте программное обеспечение                                     |
| Ошибка подключения. Проверьте подключение порта | Проверьте подключение к РСВ                                           |
| Ошибка CRT                                      | Обновите ПО                                                           |

# 8.2 Сообшения об ошибках

В случае возникновения ошибки, которая затронула всю систему кофемашины, на дисплее автоматически отобразится сообщение об ошибке. Следуйте инструкциям ниже:

1. Выключите кофемашину посредством тумблера влк/выкл. Перезагрузите кофемашину

2. Если кофемашина не включается или сообщение об ошибке сохранилось, свяжитесь с сервисным инженером для решения проблемы

| Код ошибки | Описание ошибки                                                    | Возможные решения           |
|------------|--------------------------------------------------------------------|-----------------------------|
| E2         | Датчик NTC обнаружил<br>температуру термоблока(кофе)<br>выше 105 С | Перезагрузите<br>кофемашину |
| E3         | Датчик NTC обнаружил<br>температуру термоблока(пара)<br>выше 185 С | Перезагрузите<br>кофемашину |
| E43        | Заварной блок работает<br>некорректно                              | Проверьте<br>заварной блок  |
| E33        | Нет связи между CRT и HMI                                          | Проверьте<br>плату РСВ      |
| E1         | Ошибка РСВА                                                        | Перезагрузите<br>кофемашину |

# 9. Вывод из эксплуатации

# 9.1 Подготовка

Промойте кофемашину проведя все возможные чистки и промывки. Опустошите и промойте кофейные и порошковые бункеры. Промойте систему подачи кофе вручную. Промойте заварное устройство вручную. Промойте вручную миксер порошка. Промойте контейнер и поддон для отходов

#### 9.2 Краткосрочный вывод из эксплуатации (не более месяца)

- 1. Опустошите кофейную линию (Производится сервисным инженером).
- 2. Отключите кофемашину от электросети.
- 3. Отсоедените кофемашину от всех систем подачи воды.
- 4. Отключите все дополнительные устройста от электросети.

#### 9.3 Долгосрочный вывод из эксплуатации (более месяца

Некоторые компоненты кофемашины могут работать некорректно если кофемашина не использовалась в течении долгого времени.

Перед использованием кофемашины, необходимо провести её полное обслуживание и очистку перед приготовлением напитков.

1. Опустошение системы кофемашины должно производится техническим специалистом

2. Кофемашина может нуждаться в техническом обслуживание при хранении более 6 месяцев. Свяжитесь с сервисным центром

# 10. Хранение и транспортировка

#### 10.1 Транспортировка

При транспортировки и хранении, кофемашина нуждается в защите от механических воздействий и погодных условий.

- 1. Защищайте кофемашину от ударов, падений и опрокидываний.
- 2. Сохраните упаковку кофемашины. Она послужит защитой при дальнейших транспортировка.
- 3. Опустошите систему от воды во избежание повреждений кофемашины.

4. После опустошения системы, дайте кофемашине высохнуть изнутри и снаружи.

![](_page_45_Picture_8.jpeg)

Опустошение системы от воды должно осуществлятся техническим специалистов. Свяжитесь с сервисным центром для дополнительной информации.

![](_page_45_Picture_10.jpeg)

Для повторного использования после осушения системы от воды, кофемашина должна повторно выполнить программу как и при первом включении.

#### 10.2 Хранение

Для корректного хранения кофемашины, нижеуказанные условия должны быть выполнены:

- 1. Температура хранения от -10 до +50 °C
- 2. Запрещено подвергать кофемашину к минусовым температурам в случае, если процесс опустошения системы от воды и осушения не был произведен корректно.
- 3. Хранение кофемашины разрешено только в вертикальном положении.
- 4. Перед хранением обязательно опустошите систему кофемашине.

5. Рекомендуется хранить кофемашину и её дополнительные устройства в исходной упаковке.

#### 10.3 Ввод в эксплуатацию после длительного хранения

Кофемашина может не работать или работать некорректно при хранении более 6 месяцев. Свяжитесь с сервисным центром для получения информации по восстановлению работы вашей кофемашины и повторному вводу в эксплуатацию.

# 11. Утилизация

При утилизации вашей кофемашины, некоторые её части подлежат к переработке и вторичному использованию. Утилизируйте старое оборудование в соответствии с экологическими требованиями.

1. Кофейные зерна, порошки и кофейные отходы пригодны в качестве удобрений

2. Для корректной утилизации чистящих средст изучите информацию на этикетке

3. Отходы и жидкости полученные в результате проведения очистки кофемашины утилизируются в сточные воды

![](_page_46_Picture_6.jpeg)

Утилизируйте электрические компоненты кофемашины раздельно.

![](_page_46_Picture_8.jpeg)

Утилизируйте пластиковый части в согласно информации на них.